# HOW TO ACTIVATE THE e-SIM ON YOUR IPHONE

Your eSIM QR Code Link has arrived Your QR Code from Liberty Mobile can be downloaded here: <u>http://mail-Ink.libertypr.com/</u> <u>custloads/837621947/</u> <u>md\_59735.jpg</u>. Please activate as soon as possible connected to WIFI and with the latest iOS

version.

Look for your text message and click on the link attached. A **QR Code** should appear on screen.

|     | sable data found                             |                       |                           |
|-----|----------------------------------------------|-----------------------|---------------------------|
| No  |                                              |                       |                           |
| Not | Share                                        | ۵                     | Save the <b>QR Code</b> . |
| No  | Share<br>Save to Photos                      | <ul> <li>₫</li> </ul> | Save the <b>QR Code</b> . |
| No  | Share<br>Save to Photos<br>Copy              | ()<br>()<br>()        | Save the <b>QR Code</b> . |
| Not | Share<br>Save to Photos<br>Copy<br>> QR Code | ථ<br>ල්<br>පි         | Save the <b>QR Code</b> . |

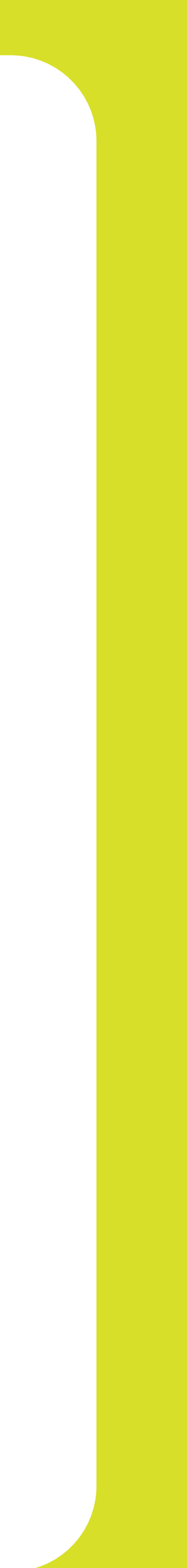

# HOW TO ACTIVATE THE e-SIM ON YOUR IPHONE

| 4:11        | Catting            | ○ ? .         |   |                                |
|-------------|--------------------|---------------|---|--------------------------------|
| _           | Setting            | 5             |   |                                |
| Soft        | ware Update Tonigł | nt <b>1</b> > | L |                                |
| ≁           | Airplane Mode      |               |   | Access <b>Settings</b> and     |
| Ŷ           | Wi-Fi              | NETWIRDELL >  |   | to the <b>Cellular</b> section |
| *           | Bluetooth          | On >          |   |                                |
| ((†))       | Cellular           | >             |   | '                              |
| ල           | Personal Hotspot   | Off >         |   |                                |
|             | Notifications      | >             | L |                                |
| <b>(</b> )) | Sounds & Haptics   | >             |   |                                |
| C           | Focus              | >             |   |                                |
| X           | Screen Time        | >             |   |                                |
|             |                    |               |   |                                |
| $\oslash$   | General            | >             |   |                                |
|             | Control Center     | >             |   |                                |

|   | Cellular Data<br>Cellular Data Options Roaming On<br>Personal Hotspot On<br>Turn off cellular data to restrict all data to Wi-Fi,<br>including email, web browsing, and push<br>notifications.<br>LIBERTY<br>Network Selection Liberty<br>Wi-Fi Calling Off<br>Calls on Other Devices When Nearby |   |
|---|----------------------------------------------------------------------------------------------------|---|
|   | SIM PIN                                                                                                    | > |
| L | Add eSIM                                                                                                    |   |

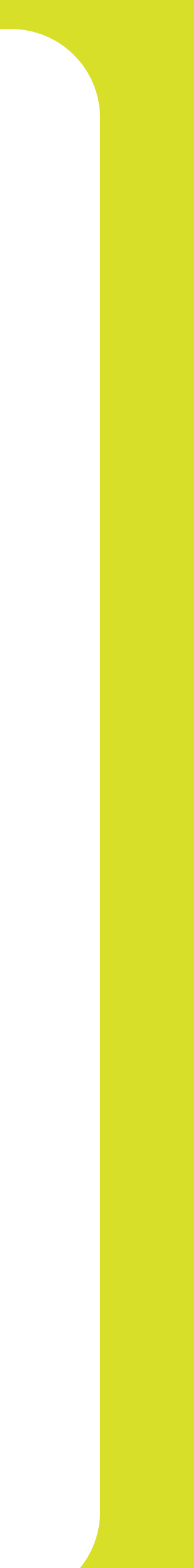

## HOW TO ACTIVATE THE e-SIM ON YOUR IPHONE

| <section-header><text><text><section-header><section-header></section-header></section-header></text></text></section-header> | Choose <b>Use QR Code</b> .<br>The label might vary<br>depending on your |
|----------------------------------------------------------------------------------------------------|--------------------------------------------------------------------------|
| Transfer From Nearby iPhone   Use QR Code                                                                                     | device.                                                                  |

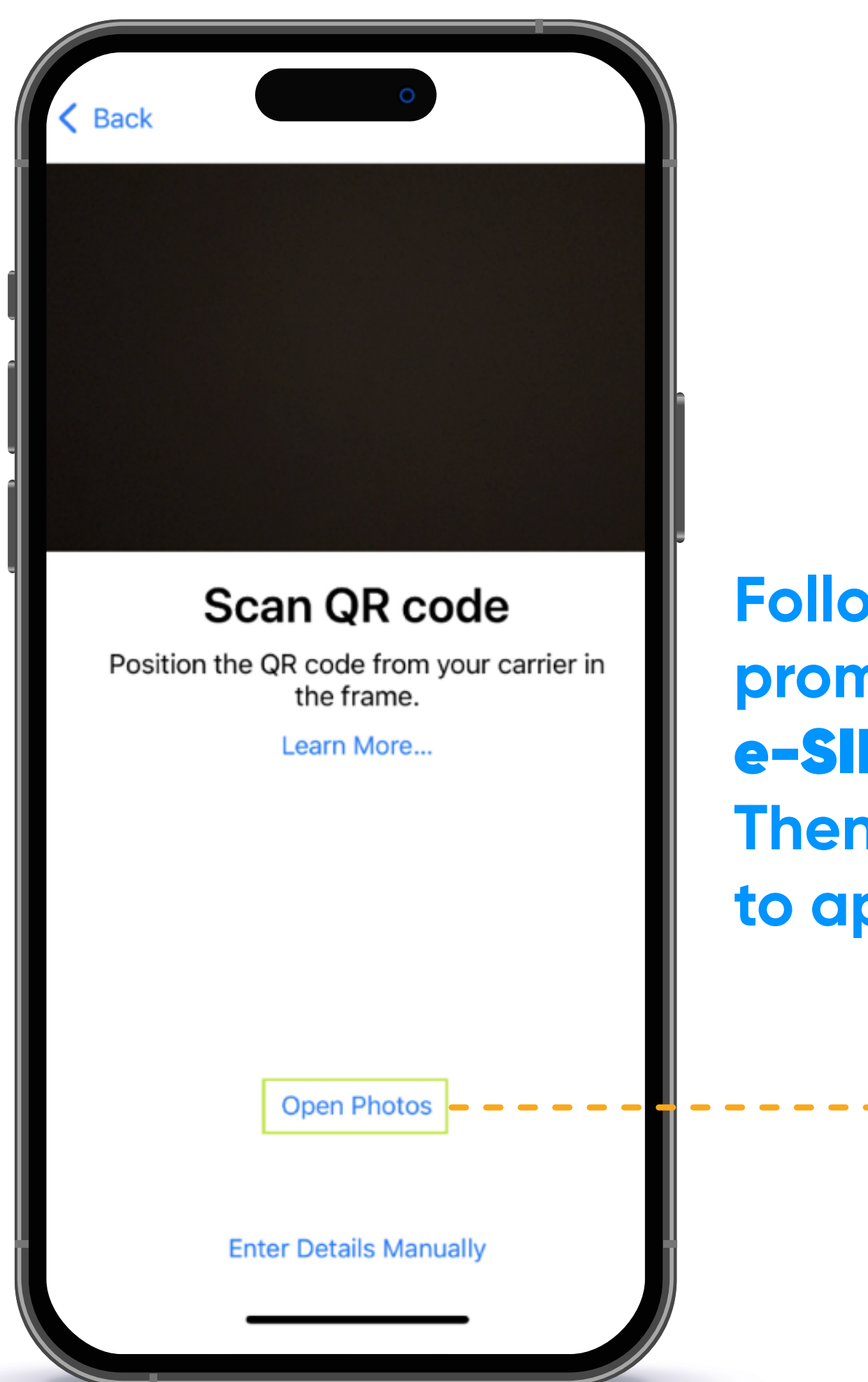

Follow the on-screen prompts to complete the **e-SIM** activation process. Then, restart your device to apply the changes.

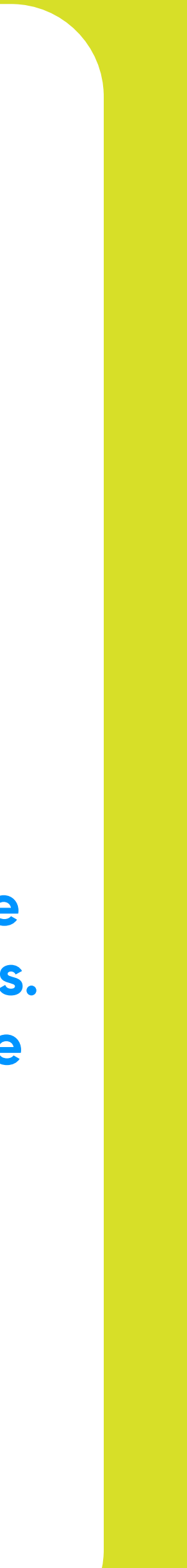

| Cellular DataPrimaryPersonal HotspotOffTurn off cellular data to restrict all data to Wi-Fi,<br>including email, web browsing, and push | > |
|----------------------------------------------------------------------------------------------------|---|
| Personal Hotspot Off                                                                                                    | > |
| Turn off cellular data to restrict all data to Wi-Fi, including email, web browsing, and push                                           |   |
| notifications.                                                                                                    |   |
| Default Voice Line Primary                                                                                                    | > |
| SIMs                                                                                                    |   |
| Primary<br>+1 (408) 555-0941 On                                                                                                    | > |
| Secondary<br>+1 (408) 555-0942 On                                                                                                    | > |
| Add eSIM                                                                                                    |   |

Go back to **Cellular** and ensure that the new **e-SIM** is on. If it is not, click on the **e-SIM** and turn it on.

. . . . . . . . . .

# YOUR e-SIM IS NOW OFFICIALLY ACTIVATED!

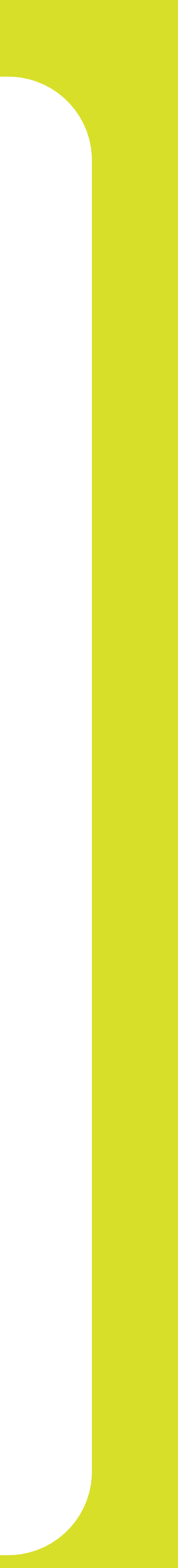

# Business

#### THANK YOU FOR ALLOWING US TO BE YOUR SERVICE PROVIDER!

Follow our social networks to learn more about our products and services :

- **f** Liberty Business
- O libertybusinesspr
- libertybusinesspr
- libertybusinesspr.com/faqs/

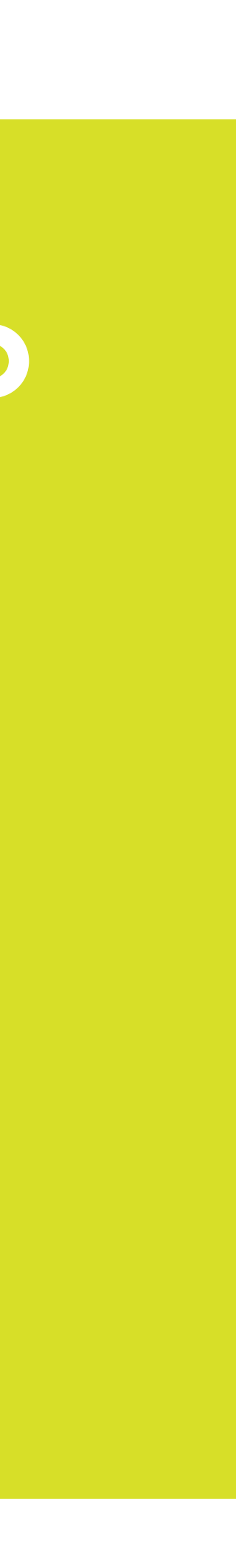